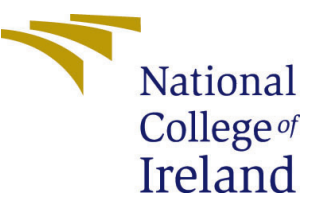

# Configuration Manual

MSc Research Project Data Analytics

Chetan Bhardwaj Student ID: 20176724

School of Computing National College of Ireland

Supervisor: Dr. Mohammed Hasanuzzaman

### National College of Ireland Project Submission Sheet School of Computing

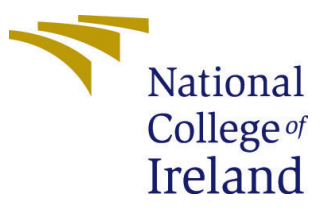

| Student Name:        | Chetan Bhardwaj           |
|----------------------|---------------------------|
| Student ID:          | 20176724                  |
| Programme:           | Data Analytics            |
| Year:                | 2021                      |
| Module:              | MSc Research Project      |
| Supervisor:          | Dr. Mohammed Hasanuzzaman |
| Submission Due Date: | 16/12/2021                |
| Project Title:       | Configuration Manual      |
| Word Count:          | 722                       |
| Page Count:          | 8                         |

I hereby certify that the information contained in this (my submission) is information pertaining to research I conducted for this project. All information other than my own contribution will be fully referenced and listed in the relevant bibliography section at the rear of the project.

<u>ALL</u> internet material must be referenced in the bibliography section. Students are required to use the Referencing Standard specified in the report template. To use other author's written or electronic work is illegal (plagiarism) and may result in disciplinary action.

| Signature: |                   | ſ |
|------------|-------------------|---|
|            | Chetan Bhardwaj   |   |
| Date:      | 30th January 2022 | ſ |

#### PLEASE READ THE FOLLOWING INSTRUCTIONS AND CHECKLIST:

 Attach a completed copy of this sheet to each project (including multiple copies).
 □

 Attach a Moodle submission receipt of the online project submission, to each project (including multiple copies).
 □

 You must ensure that you retain a HARD COPY of the project, both for your own reference and in case a project is lost or mislaid. It is not sufficient to keep
 □

a copy on computer.

Assignments that are submitted to the Programme Coordinator office must be placed into the assignment box located outside the office.

| Office Use Only                  |  |
|----------------------------------|--|
| Signature:                       |  |
|                                  |  |
| Date:                            |  |
| Penalty Applied (if applicable): |  |

# Configuration Manual

Chetan Bhardwaj 20176724

### 1 Introduction

This configuration manual is a formal document that contains parts that explain the hardware and software requirements, design details, operational information, implementation phases, and project settings.

# 2 System Configuration

### 2.1 Hardware Configuration

The research was conducted on local machine with the following hardware specifications AMD Ryzen 9 5900HS with Radeon Graphics 3.30 GHz, RAM 16.0 GB, System type 64-bit operating system, x64-based processor. Storage 1TB SSD.

| 😵 DirectX Diagnostic Tool                                                     |                                                           | _                 |             | >   |
|-------------------------------------------------------------------------------|-----------------------------------------------------------|-------------------|-------------|-----|
| System Display 1 Display 2 Sound 1 Sound 2 Sour                               | d 3 Input                                                 |                   |             |     |
| This tool reports detailed information about the Direct                       | K components and drivers installed on your system.        |                   |             |     |
| If you know what area is causing the problem, click th each page in sequence. | e appropriate tab above. Otherwise, you can use the "Next | Page" button b    | elow to vis | it  |
| System Information                                                            |                                                           |                   |             |     |
| Current Date/Time:                                                            | 16 December 2021, 10:22:31 AM                             |                   |             |     |
| Computer Name:                                                                | LAPTOP-DEE73BCA                                           |                   |             |     |
| Operating System:                                                             | Windows 10 Home 64-bit (10.0, Build 19043)                |                   |             |     |
| Language:                                                                     | English (Regional Setting: English)                       |                   |             |     |
| System Manufacturer:                                                          | ASUSTeK COMPUTER INC.                                     |                   |             |     |
| System Model:                                                                 | ROG Zephyrus G15 GA503QR_GA503QR                          |                   |             |     |
| BIOS:                                                                         | GA503QR.413                                               |                   |             |     |
| Processor:                                                                    | AMD Ryzen 9 5900HS with Radeon Graphics (16 CPU           | Js), ~3.3GHz      |             |     |
| Memory:                                                                       | 16384MB RAM                                               |                   |             |     |
| Page file:                                                                    | 28139MB used, 6370MB available                            |                   |             |     |
| DirectX Version:                                                              | DirectX 12                                                |                   |             |     |
| Check for WHQL digital signatures                                             |                                                           |                   |             |     |
|                                                                               | DxDiag 10.00.19041.0928 64-bit Unicode Copyright ©        | Microsoft. All ri | ghts reserv | ed. |
| Help                                                                          | Next Page Save All Information                            |                   | Exit        |     |

Figure 1: Hardware Configuration

### 2.2 Software Configuration

The research was conducted on Windows 10 Home, with Anaconda environment setup. Complete list of software is listed below.

| Windows specifications |                                                 |  |
|------------------------|-------------------------------------------------|--|
| Edition                | Windows 10 Home                                 |  |
| Version                | 21H1                                            |  |
| Installed on           | 25-02-2021                                      |  |
| OS build               | 19043.1348                                      |  |
| Experience             | Windows Feature Experience Pack 120.2212.3920.0 |  |

Figure 2: Windows Specification

- Anaconda for Windows (Version 2.0.1)
- Jupyter Notebook (Version 6.4.0)
- Python (Version 3.7.0)
- Tensorflow (Version 1.15)
- Stable Baselines(Version 2.10.2)
- OpenAI Gym (Version 0.21.0)

# 3 Setting up Environment

Installing the libraries for this research is a tricky task to accomplish. The version for Stable baselines 2.10.2 only works with tensorflow 1.x which was supported till Python 3.7.x hence the specified versions of the libraries were used. To install box2D-py on windows, it is essential to first build wheel for swig library, then only we can install box2d which is a dependency for gym library. This was done using the commands mentioned below:

- conda install swig
- pip install box2d-py

# 4 Open AI Gym Environment

### 4.1 Imports

To get started with the development, following modules from respective libraries were imported.

#### 1 Imports

| 1     | import time                                                                                                    |
|-------|----------------------------------------------------------------------------------------------------|
| 2     |                                                                                                    |
| 2     | impart arm                                                                                                    |
| 2     | Import Gym                                                                                                    |
| 4     | import numpy as np                                                                                                |
| 5     |                                                                                                    |
| 6     | from stable_baselines import DQN, DDPG, SAC                                                                       |
| 7     | from stable_baselines.common.vec_env import DummyVecEnv, VecFrameStack, SubprocVecEnv                             |
| 8     | from stable baselines.common import set global seeds                                                              |
| 9     | from stable_baselines.common.evaluation import evaluate_policy                                                    |
| 10    | from stable_baselines.common.cmd_util import make_vec_env                                                         |
| 11    | <pre>from stable_baselines.bench import Monitor</pre>                                                             |
| 12    | <pre>from stable_baselines.results_plotter import load_results, ts2xy</pre>                                       |
| 13    | <pre>from stable_baselines.common.noise import AdaptiveParamNoiseSpec</pre>                                       |
| 14    | from stable_baselines.common.cmd_util import make_atari_env                                                       |
| 15    | from stable_baselines.common.policies import CnnPolicy, MlpPolicy, FeedForwardPolicy                              |
| 16    | from stable baselines.common.noise import NormalActionNoise, OrnsteinUhlenbeckActionNoise, AdaptiveParamNoiseSpec |
| 17    | import os                                                                                                    |
| exect | uted in 4.32s. finished 14.50.41 2021-12-14                                                                       |

#### Figure 3: Required Imports

The environment used for simulation was taken from OpenAI Gym library, one of the biggest open-source library that provides simulation environments for Reinforcement Learning. To setup the environment we used below code, the environment used for DDPG and SAC were continuous state environments while it was a discrete state environment for DQN model.

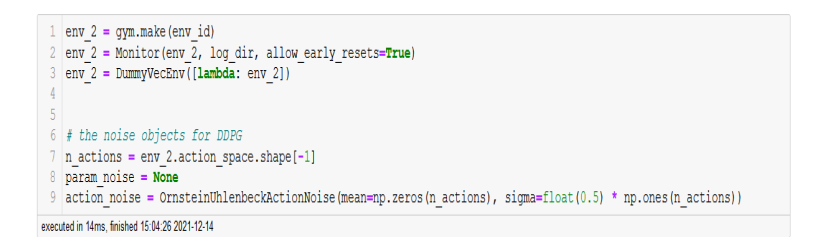

Figure 4: Code snippet to define Gym Environment

The image below shows a sample visual of the Lunar Lander environment.

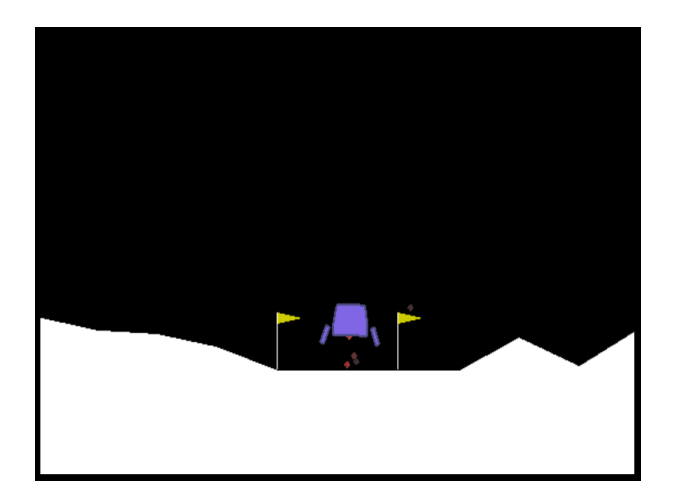

Figure 5: Lunar Lander environment of OpenAI Gym

### 5 Model Implementation

### 5.1 Implementing DQN Models

DQN class from stable\_baselines was imported to create a DQN model. We used below code snippets to create models figure 6 with default hyperparameters while the model defined in figure 7 has tuned hyperparameters and an architecture of 256\*256 Nodes in two hidden layers and a learning rate of 0.0001.

```
1 dqn_model_1 = DQN('MlpPolicy', env, verbose=1,
2 tensorboard_log=model_prog_dir, seed = 42)
executed in 742ms, finished 14:50:41 2021-12-14
```

Figure 6: DQN with default hyperparameters

| 1     | <pre>dqn model 2 = DQN('MlpPolicy', env, learning rate=0.0001, train freq=1,</pre> |  |  |
|-------|------------------------------------------------------------------------------------|--|--|
| 2     | <pre>batch_size=256, policy_kwargs=dict(layers=[256,256]),</pre>                   |  |  |
| 3     | <pre>verbose=1, tensorboard_log=model_prog_dir,</pre>                              |  |  |
| 4     | seed = 42)                                                                         |  |  |
| execu | executed in 599ms. finished 14:50:42 2021-12-14                                    |  |  |

Figure 7: DQN with Tuned hyperparameters

### 5.2 Implementing DDPG Models

We used DDPG class from stable\_baselines library to create an object of DDPG model. Following code snippets show definition of models with default and tuned hyperparameters.

| 1 | <pre>ddpg_model_1 = DDPG('MlpPolicy', env_2, verbose=1, param_noise=param_noise,</pre> |
|---|----------------------------------------------------------------------------------------|
| 2 | <pre>action_noise=action_noise, tensorboard_log=model_prog_dir,<br/>accd(2)</pre>      |
| 3 | Seea = 42)                                                                             |

executed in 453ms, finished 15:04:26 2021-12-14

Figure 8: DDPG with default hyperparameters

| 1     | <pre>ddpg_model_2 = DDPG('MlpPolicy', env_2, param_noise=param_noise,</pre> |
|-------|-----------------------------------------------------------------------------|
| 2     | action_noise=action_noise, batch_size=256, buffer_size=50000,               |
| 3     | <pre>verbose=1, tensorboard_log=model_prog_dir, seed = 42,</pre>            |
| 4     | <pre>policy_kwargs=dict(layers=[256,256])</pre>                             |
| 5     | )                                                                           |
| execu | ited in 438ms, finished 15:04:26 2021-12-14                                 |

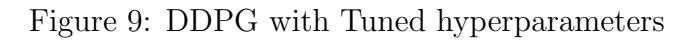

### 5.3 Implementing SAC Models

We used SAC class from stable\_baselines library to create an object of SAC model. Following code snippets show definition of models with default and tuned hyperparameters.

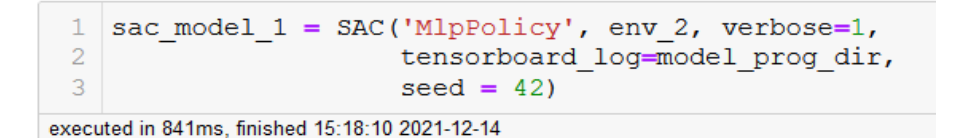

Figure 10: SAC with default hyperparameters

```
1 sac_model_2 = SAC('MlpPolicy', env_2, batch_size=256, verbose=1,
2 learning_rate=0.0001, buffer_size=50000,
3 policy_kwargs=dict(layers=[256, 256]),
4 seed=42, tensorboard_log=model_prog_dir
)
executed in 836ms, finished 15:18:11 2021-12-14
```

Figure 11: SAC with Tuned hyperparameters

## 6 Model Training

After defining the models, the models were trained for 100000 episodes. To prevent loss of training progress in models, a callback function was defined which helped in saving model checkpoints at interval of a number of episodes.

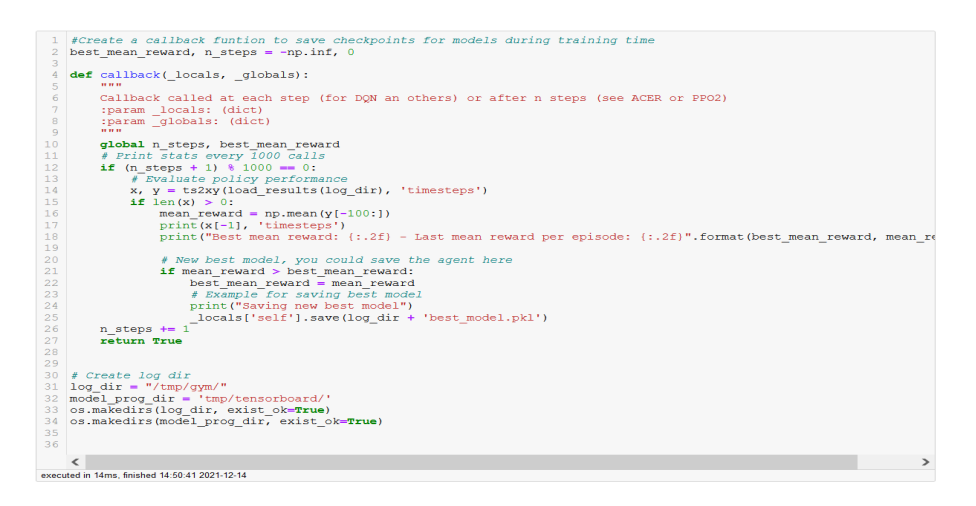

Figure 12: Callback function

The following code snippet shows training of a DQN model for specified number of episodes. A similar code was used to train both DDPG and SAC models for same number of episodes.

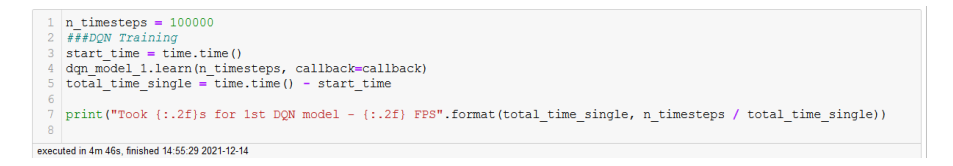

Figure 13: Training for DQN model

# 7 Model Evaluation and Visualizations

To evaluate the model performance in reinforcement learning, we compared mean reward earned by the models over a period of 100 episodes. The code snippet below shows the evaluation for the final three models.

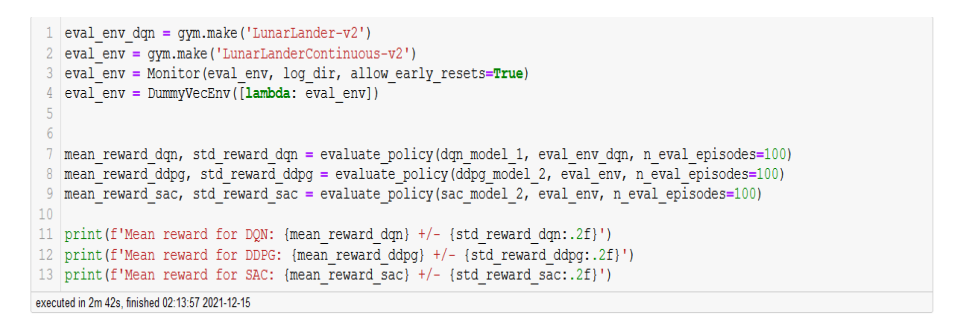

Figure 14: Snippet to evaluate Model Performance

We also used Tensorboard integration provided by Stable Baselines library which enabled us to monitor the training progress of models over episodes. Tensorboard provided with large number of loss visualisations for each algorithm, shown in the image below.

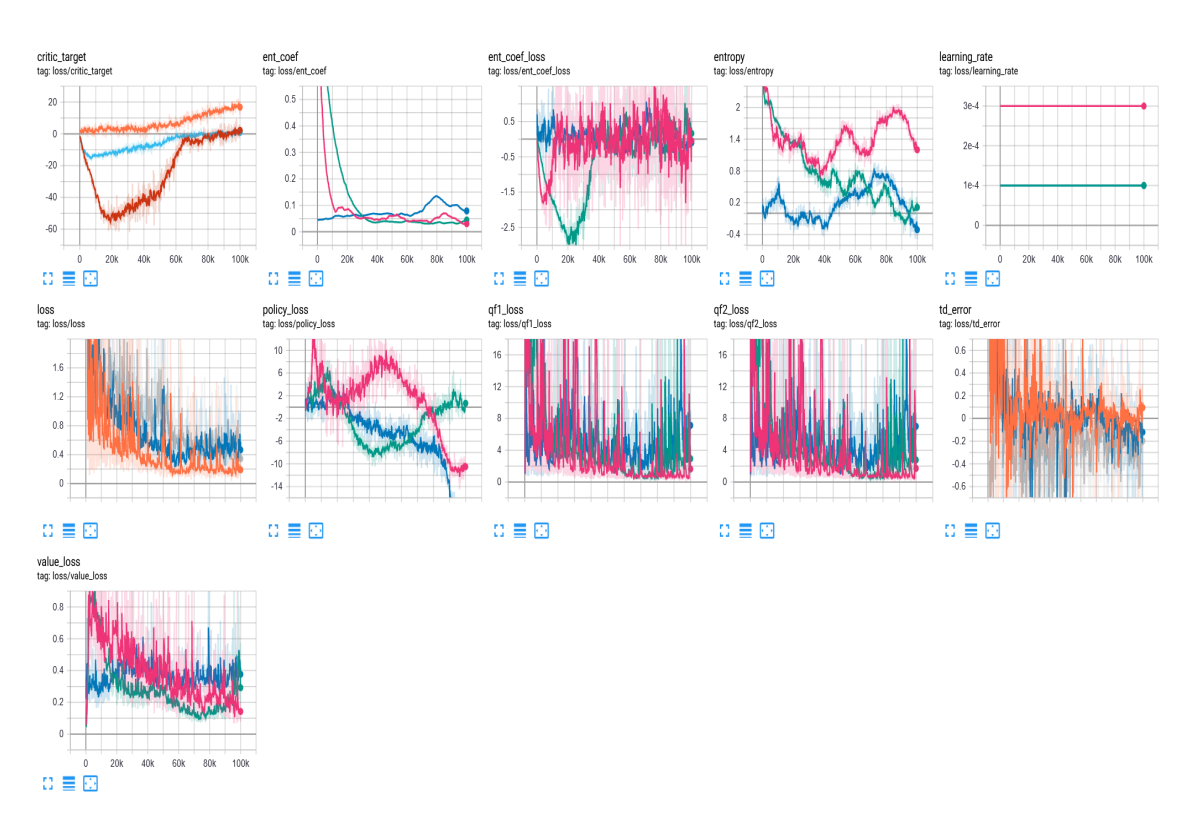

Figure 15: Loss Metrics across all models

The graph below shows the progress of every model over the training period against the reward earned by the model for every episode.

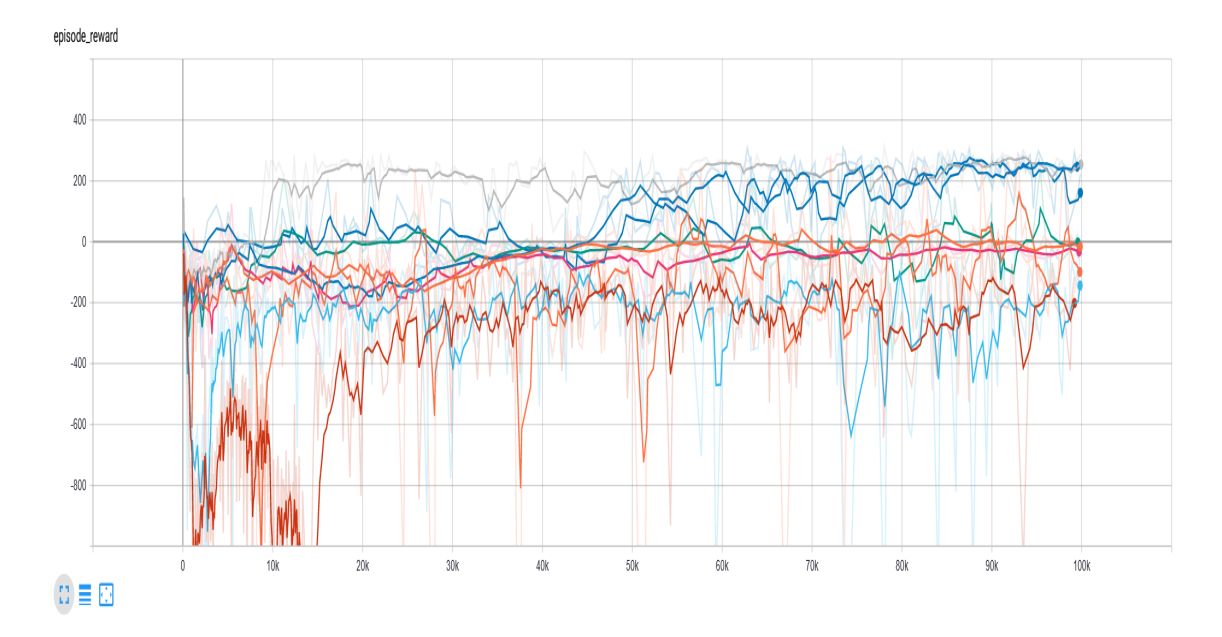

Figure 16: Rewards Earned by models during Training period

### 8 Saving and Simulating the model

After successful training, and selecting better performing model of the three algorithms, we first saved all three models and reloaded the models after clearing up and memory acquired by the older ones. Following code snippet depicts the same.

#### 6 Saving the Best models

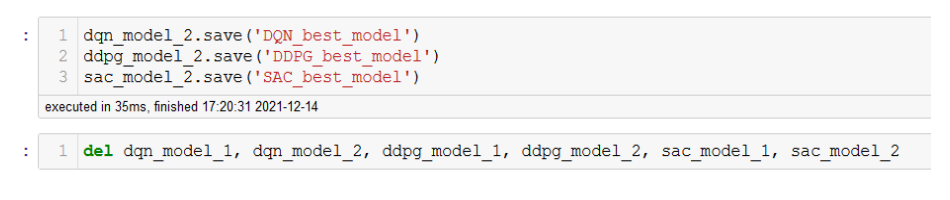

Figure 17: Snippet to Save the model

After reloading the model, we simulated the agent in evaluation environment for 10000 iterations and visualize the model's performance in the environment.

#### 7 Load Model 1

```
: 1 sac_model_2 = SAC.load("SAC_best_model")
executed in 288s, fmshed 0856 27 2021-12-16
Loading a model without an environment, this model cannot be trained until it has a valid environment.

8 SImulate Run in Environment

1 eval_env = gym.make('LunarLanderContinuous-v2')
2 eval_env = Monitor(eval_env, loq_dir, allow_early_resets=True)
3 eval_env = DummyVecEnv([lambda: eval_env])
4 obs = eval_env.reset()
5 for _ in range(10000):
6 obs, rewards, dones, info = eval_env.step(action)
8 eval_env.render()
9 eval_env.render()
9 eval_env.render()
8 executed in tm 7.7s, fmished 00.444 2021-1215
```

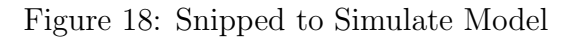

# 9 References

Code Reference of Model Implementation https://stable-baselines.readthedocs.io/en/master/ https://gym.openai.com/envs/LunarLanderContinuous-v2/